# SD-WANでのTrustSec SGT SXP伝播の設定

内容
はじめに
前提条件
要件
使用するコンボーネント
背景説明
Cisco TrustSecの統合
SGTの伝播方法
SGTの伝播方法
SXPを使用したSGT伝播
SGT SXP伝播の有効化とSGACLポリシーのダウンロード
ステップ1:RADIUSパラメータの設定
正記

# はじめに

関連情報

このドキュメントでは、ソフトウェア定義ワイドエリアネットワーク(SD-WAN)でのSecurity Group Tag Exchange Protocol(SXP)の伝播方式の設定について説明します。

# 前提条件

要件

次の項目に関する知識があることが推奨されます。

- Cisco Catalystソフトウェア定義型ワイドエリアネットワーク(SD-WAN)
- ソフトウェア定義型アクセス(SDアクセス)ファブリック
- Cisco Identify Service Engine(ISE)

使用するコンポーネント

このドキュメントの情報は、次のハードウェアに基づくものです。

- ・ Cisco IOS® XE Catalyst SD-WAN Edgesバージョン17.9.5a
- ・ Cisco Catalyst SD-WAN Managerバージョン20.12.4

このドキュメントの情報は、特定のラボ環境にあるデバイスに基づいて作成されました。このド キュメントで使用するすべてのデバイスは、クリアな(デフォルト)設定で作業を開始していま す。本稼働中のネットワークでは、各コマンドによって起こる可能性がある影響を十分確認して ください。

## 背景説明

Cisco TrustSecの統合

Cisco TrustSec統合を使用したSGT伝播は、Cisco IOS® XE Catalyst SD-WANリリース17.3.1a以降でサポートされています。この機能により、Cisco IOS® XE Catalyst SD-WANエッジデバイスは、ブランチ内のCisco TrustSec対応スイッチによって生成されたセキュリティグループタグ (SGT)インラインタグを、Cisco Catalyst SD-WANネットワーク内の他のエッジデバイスに伝播できます。

Cisco TrustSecの基本概念:

- SGTバインディング: IPとSGTの間のアソシエーション。すべてのバインディングは最も一般的な設定を持ち、Cisco ISEから直接学習する
- SGT伝播:これらのSGTをネットワークホップ間で伝播するために、伝播方法が使用され ます。
- SGTACLポリシー:信頼ネットワーク内のトラフィックソースの権限を指定するルールのセット。
- SGT適用:SGTポリシーに基づいてポリシーが適用される場所。

### SGTの伝播方法

SGTの伝播方法は次のとおりです。

- SGT伝播インラインタギング
- SGT SXP伝播

### SXPを使用したSGT伝播

インラインタギングの伝播では、SGTインラインタギングを処理できるCisco TrustSec対応スイ ッチ(Cisco TrustSecデバイス)をブランチに装備する必要があります。 ハードウェアがインラ インタギングをサポートしていない場合、SGT伝播ではSecurity Group Tag Exchange Protocol(SXP)を使用してネットワークデバイス全体にSGTを伝播します。

Cisco ISEでは、IP-to-SGTバインディング(ダイナミックIP-SGT)を作成してから、SXPを使用 してIP-SGTバインディングをCisco IOS® XE Catalyst SD-WANデバイスにダウンロードし、 Cisco Catalyst SD-WANネットワークを介してSGTを伝搬します。また、SD-WAN出力のSGTト ラフィックのポリシーは、ISEからSGACLポリシーをダウンロードすることで適用されます。

例:

- Ciscoスイッチ(ボーダーノード)は、インラインタギング(TrustSec以外のデバイス)を サポートしていません。
- ・ Cisco ISEでは、SXP接続を使用してCisco IOS® XE Catalyst SD-WANデバイス(エッジル

ータ)にIP-SGTバインディングをダウンロードできます。

 Cisco ISEでは、RADIUS統合およびPACキーを使用して、 Cisco IOS® XE Catalyst SD-WANデバイス(エッジルータ)

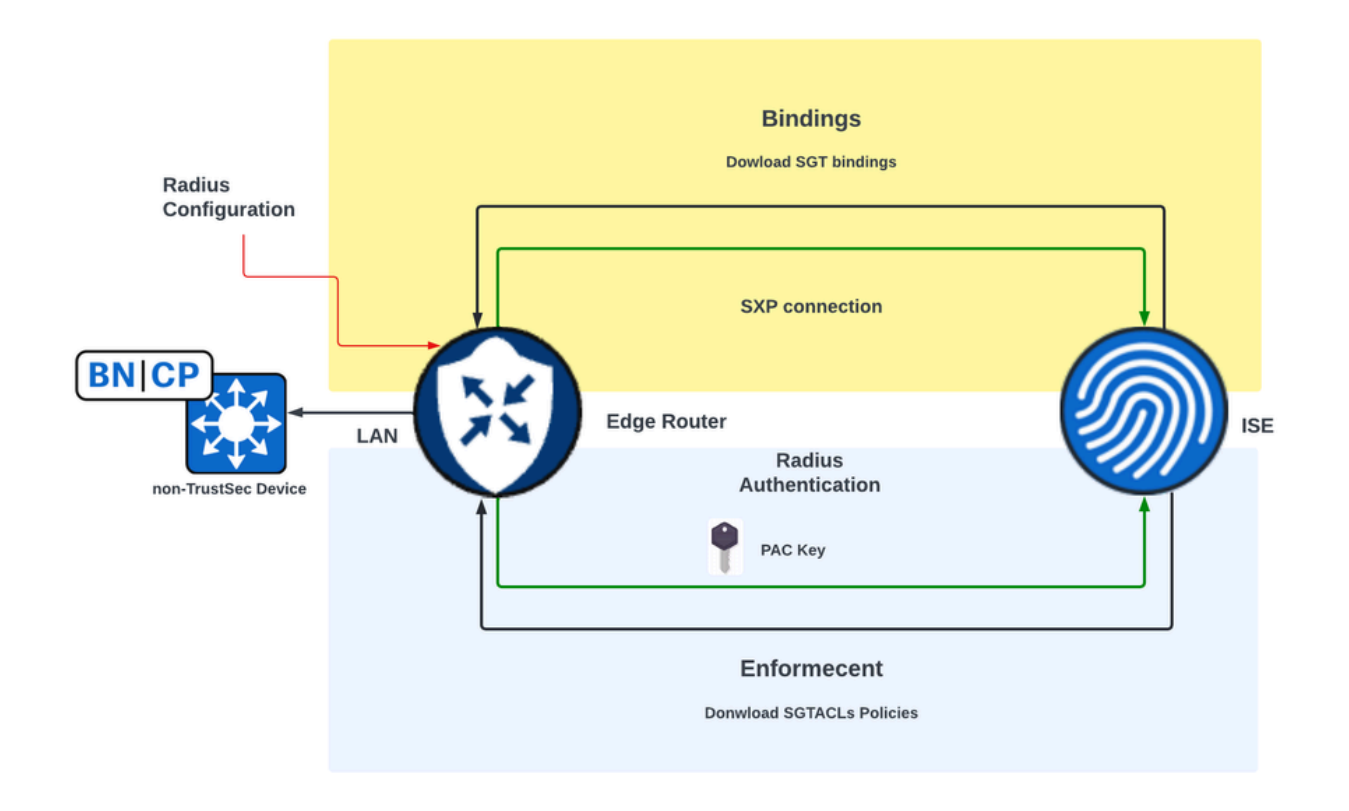

SD-WANエッジデバイスでSXP伝播とダウンロードSGACLポリシーを有効にするための要件

◆ 注:SGACLポリシーは入力トラフィックには適用されず、Cisco Catalyst SD-WANネットワ ークの出力トラフィックにのみ適用されます。

◆ 注: Cisco TrustSec機能は、コントローラモードで24Kを超えるSGTポリシーではサポート されません。

SGT SXP伝播の有効化とSGACLポリシーのダウンロード

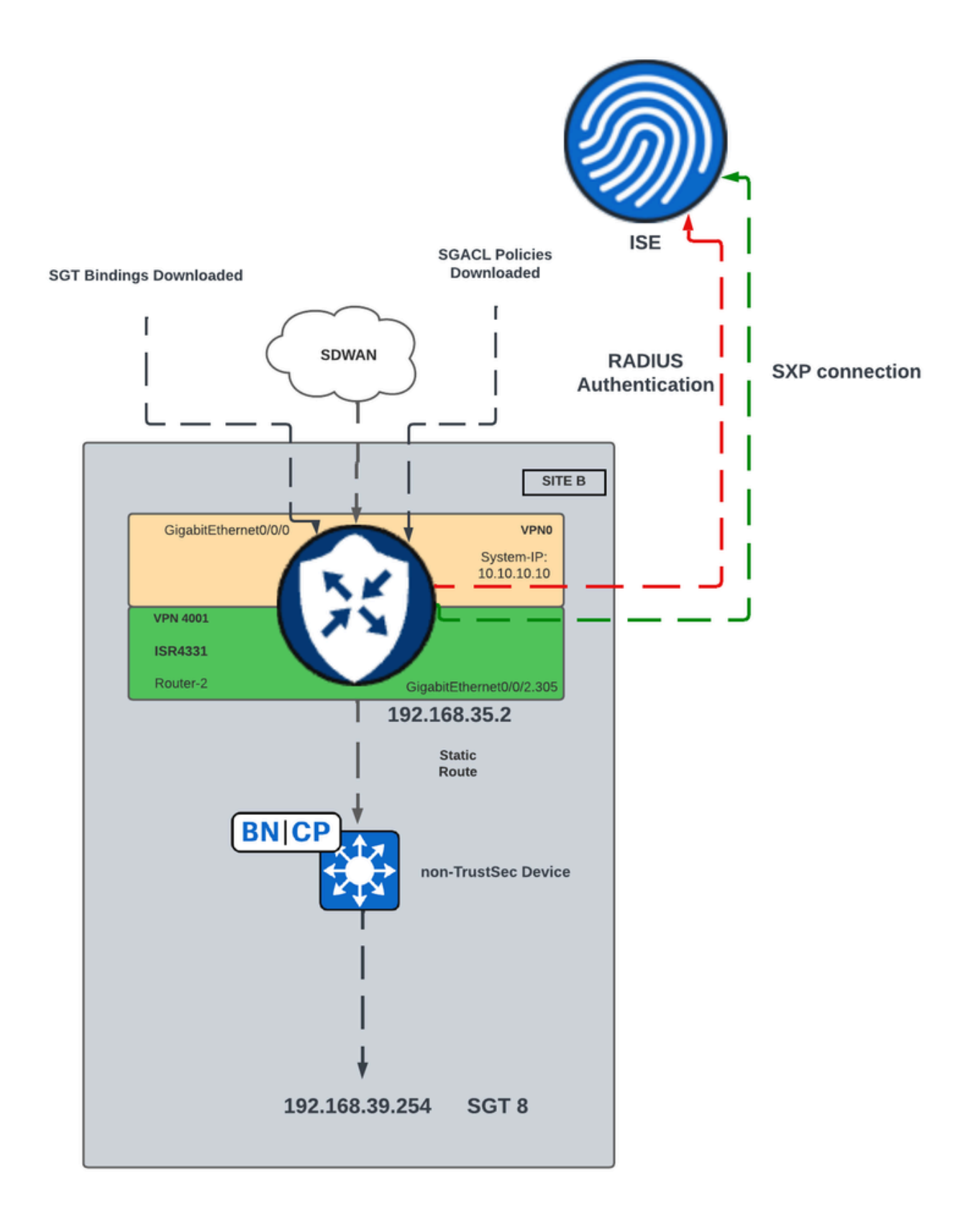

SD-WANでのSGT SXP伝播のネットワーク図

### ステップ1:RADIUSパラメータの設定

- Cisco Catalyst SD-WAN ManagerのGUIにログインします。
- Configuration > Templates > Feature Template > Cisco AAAの順に移動します。 RADIUS

### SERVERをクリックします。 • RADIUSサーバのパラメータとキーを設定します。

| eature Template > Cisco AAA > AAARadius |          |            |           |
|-----------------------------------------|----------|------------|-----------|
| New RADIUS Server                       |          |            |           |
| Address                                 | $\oplus$ | 10.4.113.0 |           |
| Authentication Port                     | ⊘ •      | 1812       |           |
| Accounting Port                         | ⊘ •      | 1813       |           |
| Timeout                                 | ⊘ •      | 5          |           |
| Retransmit Count                        | ⊘ •      | 3          |           |
| Key Type                                | •        | 🔿 Key      | O PAC Key |
| Кеу                                     |          |            |           |

RADIUS サーバの設定

・ 値を入力して、RADIUSグループのパラメータを設定します。

| $\sim$ | RADIUS           |              |            |          |                      |
|--------|------------------|--------------|------------|----------|----------------------|
|        | RADIUS SERVER    | RADIUS GROUP | RADIUS COA | Ą        | TRUSTSEC             |
|        | New RADIUS Grou  | P            |            |          |                      |
|        | VPN ID           |              |            | • 🛇      | 0                    |
|        | Source Interface |              |            | •        | GigabitEthernet0/0/0 |
|        | Radius Server    |              |            | $\oplus$ | radius-0             |

RADIUSグループの設定

・ 値を入力して、Radius COAパラメータを設定します。

| ∨ RADIUS                   |                               |
|----------------------------|-------------------------------|
| RADIUS SERVER RADIUS GROUP | RADIUS COA TRUSTSEC           |
| Domain Stripping           | ✓ ✓ Yes O No C Right to Left  |
| Authentication Type        | ⊘ - ✓ Yes ○ All ○ Session Key |
| Port                       | Ø ▼ 1700                      |
| Server Key Password        | Ø •                           |
| New RADIUS CoA             |                               |
| Client IP                  | ⊕ - 10.4.113.0                |
| VPN ID                     |                               |
| Server Key Password        | ⊘ -                           |

◆ 注:Radius COAが設定されていない場合、SD-WANルータはSGACLポリシーを自動的にダ ウンロードできません。ISEからSGACLポリシーを作成または変更した後、ポリシーをダウ ンロードするには、コマンドcts refresh policyを使用します。

• TRUSTSECセクションに移動し、値を入力します。

| Feature Template > Cisco AAA > AAARadius |                        |              |            |              |  |  |  |  |
|------------------------------------------|------------------------|--------------|------------|--------------|--|--|--|--|
| $\sim$                                   | RADIUS                 |              |            |              |  |  |  |  |
|                                          | RADIUS SERVER          | RADIUS GROUP | RADIUS COA | TRUSTSEC     |  |  |  |  |
|                                          | CTS Authorization List |              |            | ctsmlist     |  |  |  |  |
|                                          | RADIUS group           |              | •          | ▼ radius-0 ▼ |  |  |  |  |

TRUSTSECの設定

・ Cisco AAA機能テンプレートをデバイステンプレートに添付します。

ステップ2:SXPパラメータの設定

- Configuration > Templates > Feature Template > TrustSecの順に移動します。
- CTSクレデンシャルを設定し、SGTバインディングをデバイスインターフェイスに割り当て ます。

#### Feature Template > TrustSec > ISR433\_SXPTrustSec

| Global    | SXP Default | SXP Connection |   |             |       |   |
|-----------|-------------|----------------|---|-------------|-------|---|
| ✓ GLOBA   | AL.         |                |   |             |       |   |
| Device S  | GT          |                | • | 2           |       | ] |
| Credentia | ils ID      |                | • | FLM2206W092 |       | ] |
| Credentia | Is Password |                | • |             |       | ] |
| Enable Er | forcement   |                | • | O On        | O Off | ] |

TrustSec機能テンプレート

### ・ SXP Defaultセクションに移動し、値を入力してSXP Defaultパラメータを設定します。

Feature Template > TrustSec > ISR433\_SXPTrustSec

| $\sim$ | SXP DEFAULT |          |              |     |
|--------|-------------|----------|--------------|-----|
|        |             | -        |              |     |
|        | Enable SXP  | •        | O On         | Off |
|        | Source IP   | •        | 192.168.35.2 |     |
|        | Password    | <b>_</b> |              |     |
|        | Password    | •        |              |     |

SXPのデフォルト設定

SXP Connectionに移動し、SXP Connectionパラメータを設定してから、Saveをクリックします。

| $\sim$ | SXP CONNECTION |              |               |       |           |                   |        |
|--------|----------------|--------------|---------------|-------|-----------|-------------------|--------|
|        | New Connection |              |               |       |           |                   |        |
|        |                |              |               |       |           |                   |        |
|        | Peer IP        | Source IP    | Preshared Key | Mode  | Mode Type | Minimum Hold Time | Action |
|        | 10.88.244.146  | 192.168.35.2 | Password      | Local | Listener  | ⊘ 0               | 0      |
|        |                |              |               |       |           |                   |        |

#### SXP接続設定

- ✤ 注:Cisco ISEでは、処理できるSXPセッションの数に制限があります。そのため、代わりに スケールネットワーク水平用のSXPリフレクタを使用できます。
- ◆ 注:Cisco IOS® XE Catalyst SD-WANデバイスでSXPピアを確立するには、SXPリフレクタ を使用することをお勧めします。
  - Configuration > Templates > Device Template > Additional Templates > TrustSecの順に移動 します。
  - ・ 以前に作成したTrustSec機能テンプレートを選択し、Saveをクリックします。

| Additional Templates |                                    |   |
|----------------------|------------------------------------|---|
| AppQoE               | Choose                             | • |
| Global Template *    | Factory_Default_Global_CISCO_Templ | • |
| Cisco Banner         | Choose                             | • |
| Cisco SNMP           | Choose                             | • |
| ThousandEyes Agent   | Choose                             | • |
| TrustSec             | ISR433_SXPTrustSec                 | • |

Additional Templatesセクション

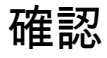

show cts sxp connections vrf (service

vrf)コマンドを実行して、Cisco TrustSec SXPの接続情報を表示します。

<#root> #show cts sxpconnections vrf 4001 SXP : Enabled Highest Version Supported: 5 Default Password : Set Default Key-Chain: Not Set Default Key-Chain Name: Not Applicable Default Source IP: 192.168.35.2 Connection retry open period: 120 secs Reconcile period: 120 secs Retry open timer is not running Peer-Sequence traverse limit for export: Not Set Peer-Sequence traverse limit for import: Not Set -----Peer IP : 10.88.244.146 : 192.168.35.2 Source IP : On Conn status Conn version : 4 Conn capability : IPv4-IPv6-Subnet Conn hold time : 120 seconds Local mode : SXP Listener Connection inst# : 1 TCP conn fd : 1 TCP conn password: default SXP password Hold timer is running Total num of SXP Connections = 1

show cts role-based sgt-map tコマンドを実行します。o IPアドレスバインディングとSGTバインディング 間のグローバルCisco TrustSec SGTマップを表示します。

#### <#root>

```
#
show
cts
role-based
sgt
-map
vrf
4001 all
```

| Active IPv4-SGT Bindi | ngs Infor | mation   |     |          |         |        |     |     |     |      |           |    |     |
|-----------------------|-----------|----------|-----|----------|---------|--------|-----|-----|-----|------|-----------|----|-----|
| IP Address            | SGT       | Source   |     |          |         |        |     |     |     |      |           |    |     |
|                       |           |          | === |          |         |        |     |     |     |      |           |    |     |
| 192.168.1.2           | 2         | INTERNAL |     |          |         |        |     |     |     |      |           |    |     |
| 192.168.35.2          | 2         | INTERNAL |     |          |         |        |     |     |     |      |           |    |     |
| 192.168.39.254        | 8         | SXP      | <<< | Bindings | learned | trough | SXP | for | the | host | connected | in | the |

| number           | of                                   | CLI                                              | bindings                                                                 | =                                                                                                    | 0                                                                                                    |
|------------------|--------------------------------------|--------------------------------------------------|--------------------------------------------------------------------------|----------------------------------------------------------------------------------------------------|----------------------------------------------------------------------------------------------------|
| number           | of                                   | SXP                                              | bindings                                                                 | =                                                                                                    | 1                                                                                                    |
| _                | _                                    |                                                  |                                                                          |                                                                                                    | _                                                                                                    |
| number<br>number | of<br>of                             | INTERNAL<br>active                               | bindings<br>bindings                                                     | =                                                                                                    | 2<br>3                                                                                                    |
|                  | number<br>number<br>number<br>number | number of<br>number of<br>number of<br>number of | number of CLI<br>number of SXP<br>number of INTERNAL<br>number of active | number of CLI bindings<br>number of SXP bindings<br>number of INTERNAL bindings<br>number of active bindings | number of CLI bindings =<br>number of SXP bindings =<br>number of INTERNAL bindings =<br>number of active bindings = |

show cts environment-dataコマンドを実行して、グローバルCisco TrustSec環境データを表示します。

```
<#root>
```

#show

cts

environment-data

```
CTS Environment Data
```

```
Current state = COMPLETE
```

```
Last status = Successful
Service Info Table:
Local Device SGT:
SGT tag = 2-01:TrustSec_Devices
Server List Info:
Installed list: CTSServerList1-0002, 1 server(s):
Server: 10.88.244.146, port 1812, A-ID B546BF54CA5778A0734C8925EECE2215
Status = ALIVE
```

Security Group Name Table:

0-00:Unknown

2-01:TrustSec\_Devices

3-00:Network\_Services

4-00:Employees

5-00:Contractors

6-00:Guests

7-00:Production\_Users

#### 8-02:Developers

<<<< Security Group assigned to the host connected in the LAN side (SGT 8)

9-00:Auditors

10-00:Point\_of\_Sale\_Systems

11-00:Production\_Servers

12-00:Development\_Servers

13-00:Test\_Servers

14-00:PCI\_Servers

15-01:BYOD

Environment Data Lifetime = 86400 secs

show cts pacsコマンドを実行して、プロビジョニングされたCisco TrustSec PACを表示します。

#### <#root>

#show cts pacs

AID: B546BF54CA5778A0734C8925EECE2215

PAC-Info:

PAC-type = Cisco Trustsec

AID: B546BF54CA5778A0734C8925EECE2215

I-ID: FLM2206W092

A-ID-Info: Identity Services Engine

Credential Lifetime: 22:24:54 UTC Tue Dec 17 2024

PAC-Opaque: 000200B80003000100040010B546BF54CA5778A0734C8925EECE22150006009C00030100BE30CE655A7649A5CED8

コマンドshow cts role-based permissions を実行します。o SGACLポリシーの表示

#### <#root>

#show

cts

role-based permissions

IPv4 Role-based permissions default: Permit IP-00 IPv4 Role-based permissions from group 5:Contractors to group 2:TrustSec\_Devices: Deny IP-00

IPv4 Role-based permissions from group 5:Contractors to group 8:Developers:

DNATELNET-00

IPv4 Role-based permissions from group 5:Contractors to group 15:BYOD: Deny IP-00 show cts rbacl (SGACLName)コマンドを実行して、アクセスコントロールリスト(SGACL)設定を表示します。

```
<#root>
```

#show

cts

rbacl

DNATELNET

```
CTS RBACL Policy
_____
RBACL IP Version Supported: IPv4 & IPv6
 name
       =
DNATELNET-00
 IP protocol version = IPV4, IPV6
  refcnt = 2
  flag = 0xC1000000
  stale = FALSE
RBACL ACEs:
    deny
tcp
dst
eq 23 log
      <<<<< SGACL action
   permit
ip
```

# 関連情報

- <u>Cisco Catalyst SD-WANセキュリティ設定ガイド</u>
- <u>Cisco TrustSec設定ガイド</u>

翻訳について

シスコは世界中のユーザにそれぞれの言語でサポート コンテンツを提供するために、機械と人に よる翻訳を組み合わせて、本ドキュメントを翻訳しています。ただし、最高度の機械翻訳であっ ても、専門家による翻訳のような正確性は確保されません。シスコは、これら翻訳の正確性につ いて法的責任を負いません。原典である英語版(リンクからアクセス可能)もあわせて参照する ことを推奨します。